## Valley Library Consortium

## Horizon Help Center Installation

## Install the Horizon Help Center documentation (optional)

The Horizon Help Center is the online documentation accessed by selecting "Launch Help Center" from the "Help" menu.

- 1. Logged in as an Administrator, insert the Horizon 7.5.4 installation DVD dated "1/17/2017."
- 2. Launch the Horizon installation program as you did before and select Install Horizon 7.5.

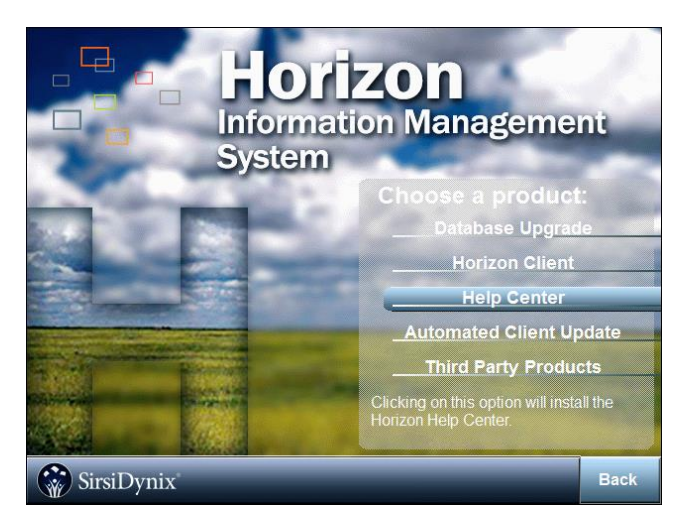

- 3. Select Help Center.
- 4. At the "Welcome to the InstallShield Wizard for Horizon HelpCenter" window, click Next to continue.
- 5. Review the License Agreement, then click **Yes** to agree to continue.
- 6. Confirm that the Destination Folder is the same directory in which Horizon was installed. The default is "C:\Program Files (x86)\SirsiDynix\Horizon." Click **Next**.

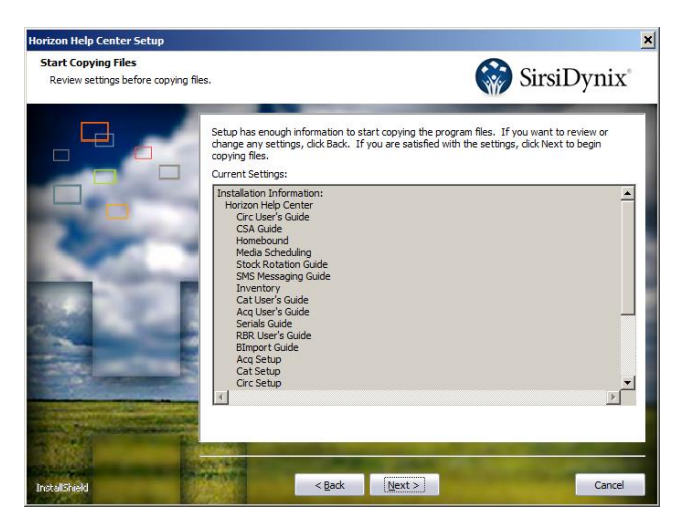

- 7. Review the list of documents and installation directory in "Current Settings" then click Next to install.
- 8. When the files have completed copying, click **Finish**, then **Back**, then **Exit** to finish.